#### IMPORTANTE PARA EL USO DEL FORMULARIO DE GOOGLE

- 1. Debes tener una cuenta de Gmail
- 2. Una vez abras el formulario debes copiarlo para poder recopilar las respuestas de los participantes debes hacer lo siguiente:

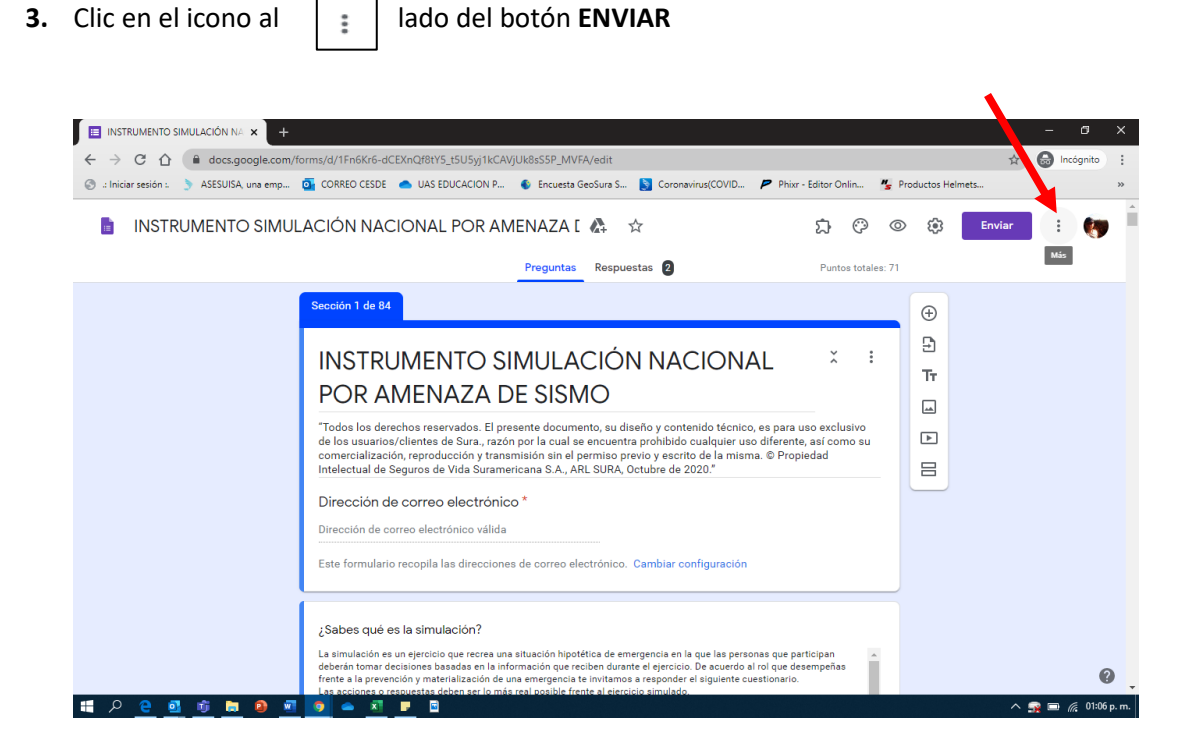

#### 4. Clic en HACER UNA COPIA

| III INSTRUMENTO SIMULACIÓN NA 🗙 🕂                                                                                                    |    |                                      |
|----------------------------------------------------------------------------------------------------|----|--------------------------------------|
| ← → C ☆ 🔒 docs.google.com/forms/d/1Fn6Kr6-dCEXnQf8tY5_t5U5yj1kCAVjUk8sS5P_MVFA/edit                                                                                                    |    | 🖈 😡 Incógnito                        |
| 🕲 :: Iniciar sesión : 👌 ASESUISA, una emp 🧕 CORREO CESDE 🥌 UAS EDUCACION P 🚯 Encuesta GeoSura S 🔰 Coronavirus(COVID 🏓 Phixr - Editor Onlin                                                                                                    | "5 | Productos Helmets                    |
| 🚦 INSTRUMENTO SIMULACIÓN NACIONAL POR AMENAZA [ & ☆ 応 🕃                                                                                                    |    | D 🔅 Enviar : 🥐                       |
| Preguntas Respuestas 2 Puntos to                                                                                                    | 5  | Deshacer                             |
| Sección 1 de 84                                                                                                    | D  | Hacer una copia                      |
| INSTRUMENTO SIMULACIÓN NACIONAL                                                                                                    |    | Mover a la papelera                  |
| POR AMENAZA DE SISMO                                                                                                    | Ð  | Obtener enlace previamente rellenado |
| "Todos los derechos reservados. El presente documento, su diseño y contenido técnico, es para uso exclusivo<br>de los usuarios/clientes de Sura, razón por la cual se encuentra prohibido cualquier uso diferente, así como so<br>comercialización, reproducción y transmisión sin el permiso previo ve servito de la misma. ® Propiedad                                                                                                    | 0  | Imprimir                             |
| Intelectual de Seguros de Vida Suramericana S.A., ARL SURA, Octubre de 2020."<br>Dirección de correo electrónico *                                                                                                    | 촭  | Añadir colaboradores                 |
| Dirección de correo electrónico válida                                                                                                    | <> | Editor de secuencias de comandos     |
| Este formulario recopila las direcciones de correo electrónico. Cambiar configuración                                                                                                    | ង  | Complementos                         |
| / Sabes qué es la simulación?                                                                                                    | å  | Preferencias                         |
| La simulación es un ejercicio que recrea una situación hipotética de emergencia en la que las personas que participan<br>deberán tomar decisiones basadas en la información que reciben durante el ejercicio. De acuerdo al rol que desempeñas<br>frente a la prevención y materialización de una emergencia te invitamos a responder el siguiente cuestionario.<br>Las acciones o resuestas deben are lo más real obabile frente al elercicios invitado. | *  | 0                                    |
| 👯 🔎 🤤 🧃 📾 🙆 🗐 🥌 🛋 F 🖻                                                                                                    |    | ∧ 🙀 🖬 🌈 01:07 р.                     |

## 5. CLIC EN ACEPTAR

|                                                                                                    |                                                     | <u>.</u>                                               | (A) Enviar |   |
|----------------------------------------------------------------------------------------------------|-----------------------------------------------------|--------------------------------------------------------|------------|---|
| LACION NACIONA                                                                                     | Preguntas Respuestas 💈                              | Puntos totales: 71                                     |            | : |
| Sección 1 de 84                                                                                    |                                                     |                                                        | •          |   |
| INSTRUMI<br>POR AME                                                                                | Copiar documento                                    | ×                                                      | E<br>Tr    |   |
| "Todos los derechos r<br>de los usuarios/client<br>comercialización, rep<br>Intelectual de Seguros | Copia de INSTRUMENTO SIMULACIÓN N/<br>Carpeta       | para uso exclusivo<br>erente, así como su<br>Propiedad |            |   |
| Dirección de corr<br>Dirección de correo e                                                         | Compartirlo con las presentas personas              |                                                        |            |   |
| Este formulario recop <del>ne</del>                                                                | таз влесснотаз ве соптео австоянсо. Санила: соптија | TRUIT                                                  |            |   |
|                                                                                                    |                                                     |                                                        |            |   |

- 6. Se te abre una ventana nueva con el formulario copiado y tendrá de nombre Copia de Instrumento simulación nacional
- 7. IMPORTANTE una vez copiado cierras la ventana del formulario que recibiste originalmente para generar copia de lo contrario si envías ese a tus colaboradores las respuestas no te llegarán.

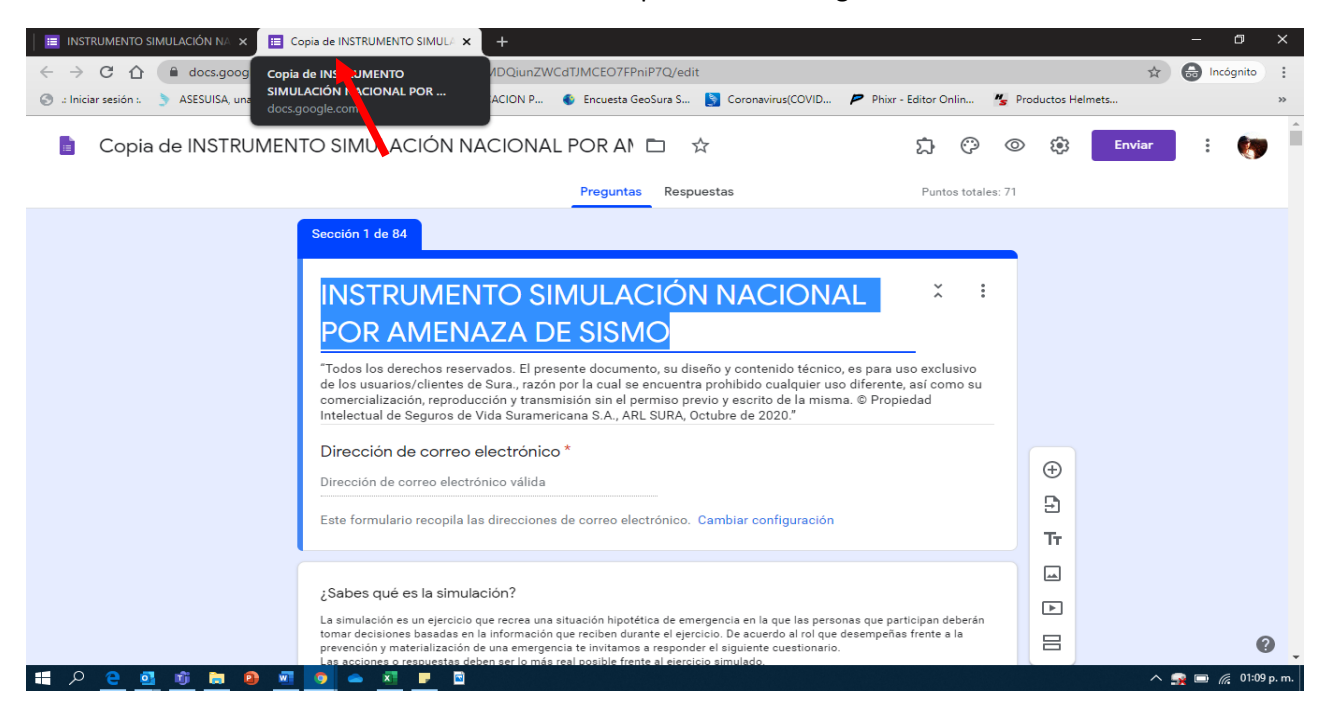

## 8. Te quedas con el que dice COPIA

| Copia de INSTRUMENTO SIMULI × +                                                                                                    |             |         | - 0       | ×          |
|----------------------------------------------------------------------------------------------------|-------------|---------|-----------|------------|
| ← → C 🏠 🔒 docs.google.com/forms/d/1fyO9fu022VNSB1CbKXIMDQiunZWCdTJMCEO7FPniP7Q/edit                                                                                                    |             | \$      | 🔒 Incógni | to :       |
| 🛞 .: Iniciar sesión 🌖 ASESUISA, una emp 🧕 CORREO CESDE 📥 UAS EDUCACION P 🚯 Encuesta GeoSura S 🔰 Coronavirus(COVID 🏓 Phixr - Editor Onlin                                                                                                    | 🖌 Productos | Helmets |           | *          |
| 睯 Copia de INSTRUMENTO SIMULACIÓN NACIONAL POR A! ロ ☆ 🔅                                                                                                    | © \$\$      | Enviar  | : (       | <b>)</b>   |
| Preguntas Respuestas Puntos totales                                                                                                    | : 71        |         |           |            |
| Sección 1 de 84                                                                                                    |             |         |           |            |
|                                                                                                    |             |         |           |            |
| INSTRUMENTO SIMULACIÓN NACIONAL                                                                                                    | 2           |         |           |            |
| POR AMENAZA DE SISMO                                                                                                    | IT          |         |           |            |
| "Todos los derechos reservados. El presente documento, su diseño y contenido técnico, es para uso exclusivo                                                                                                    |             |         |           |            |
| de los usuarios/clientes de Sura, razón por la cual se encuentra prohibido cualquier uso diferente, así como su<br>comercialización, reproducción y transmisión sin el permiso previo y escrito de la misma. © Propiedad                                   | ►           |         |           |            |
| Intelectual de Seguros de Vida Suramericana S.A., ARL SURA, Octubre de 2020."                                                                                                    | 8           |         |           |            |
| Dirección de correo electrónico *                                                                                                    |             |         |           |            |
| Dirección de correo electrónico válida                                                                                                    |             |         |           |            |
| Este formulario recopila las direcciones de correo electrónico. Cambiar configuración                                                                                                    |             |         |           |            |
|                                                                                                    |             |         |           |            |
| ¿Sabes qué es la simulación?                                                                                                    |             |         |           |            |
| La simulación es un ejercicio que recrea una situación hipotética de emergencia en la que las personas que participan deberán<br>tomar decisiones basadas en la información que reciben durante el ejercicio. De acuerdo al rol que desempeñas frente a la |             |         |           |            |
| prevención y materialización de una emergencia te invitamos a responder el siguiente cuestionario.<br>Las acciones o respuestas deben ser lo más real posible frente al ejercipio simulado.                                                                |             |         |           | 0          |
| 4 / P <u>e a v a a a a a a a a a</u>                                                                                                    |             | ^ !     | ing 🗔 🕼 0 | 1:13 p. m. |

9. VERIFICA QUE SI TE QUEDE EL FORMULARIO EN TU DRIVE DANDO CLIC EN EL TITULO AL LADO DE ESTE ICONO

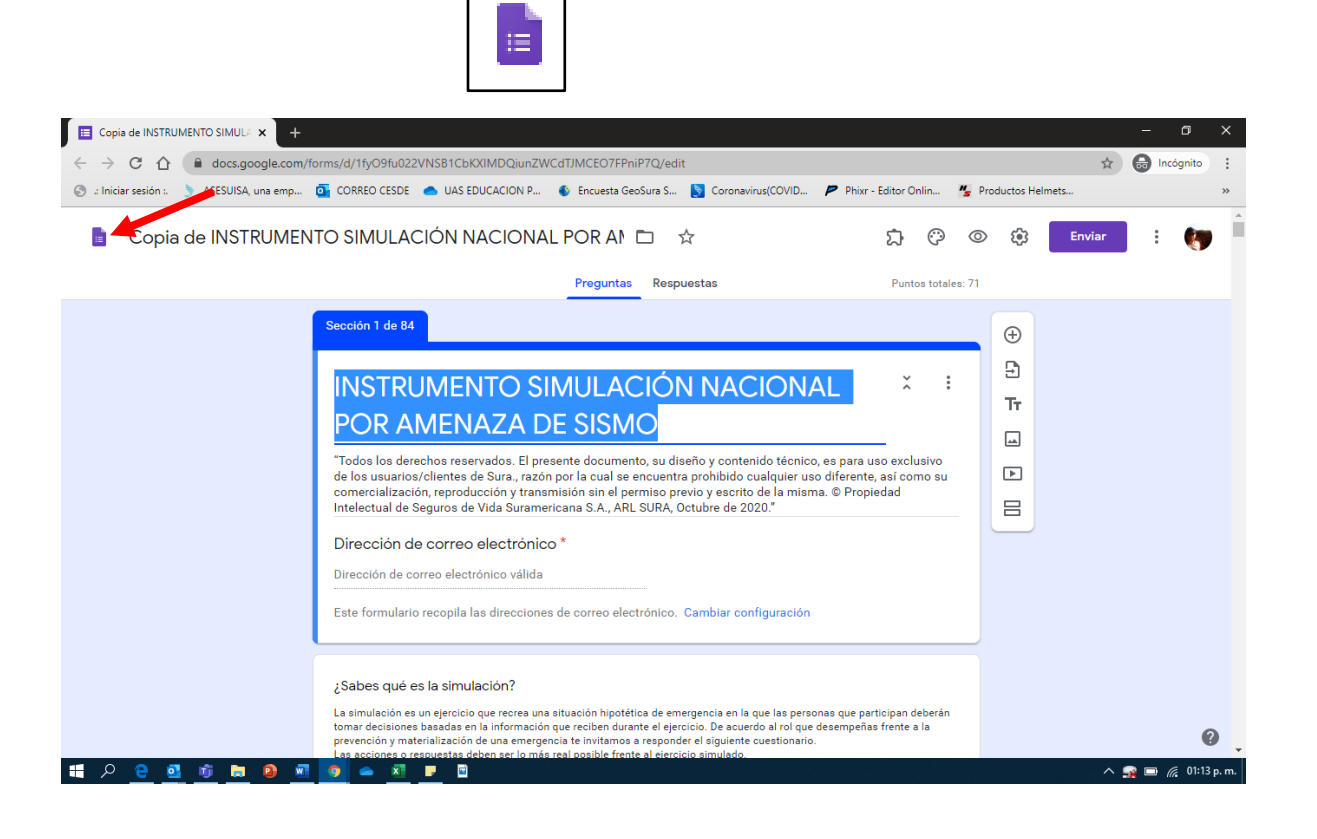

**10.** En formularios recientes verificas que ya este el formulario, el formulario es tuyo, ahora lo compartirás con tus colaboradores

| Formularios de Google 🗙 🕂                                                                                                    | – a ×               |
|----------------------------------------------------------------------------------------------------|---------------------|
| ← → C ① ⓐ docs.google.com/forms/u/0/                                                                                                    | 🖈 🔒 Incógnito 🗄     |
| 🛞 : Iniciar sesión : 🌖 ASESUISA, una emp 🧕 CORREO CESDE 🌰 UAS EDUCACION P 🌒 Encuesta GeoSura S 📓 Coronavirus(COVID 🎔 Prixr - Editor Onlin 🐇 Productos Helmets                                                                                                    | >>                  |
| E Formularios Q Búsqueda                                                                                                    | iii 🐚               |
|                                                                                                    |                     |
| En blanco Examen Datos de contacto Confirmación de asist Invitación a una fiesta                                                                                                    |                     |
| Formularios recientes Soy el propietario 👻 🖽 Az 🗋                                                                                                    |                     |
| Distribution Distribution Distribution Distribution Distribution   Instrument Distribution Distribution Distribution Distribution   Instrument Distribution Distribution Distribution Distribution   Instrument Distribution Distribution Distribution Distribution   Instrument Distribution Distribution Distribution Distribution   Instrument Distribution Distribution Distribution Distribution   Instrument Distribution Distribution Distribution Distribution   Instrument Distribution Distribution Distribution Distribution   Instrument Distribution Distribution Distribution Distribution |                     |
| Blank Quiz Blank Quiz ENCUESTA PREVENCION   Abierto 13.09 E Abierto 22 feb. 2019 E 2018 E                                                                                                    |                     |
|                                                                                                    |                     |
|                                                                                                    | 🔨 🙀 🗔 🌈 01:16 p. m. |

## 11. Clic en enviar

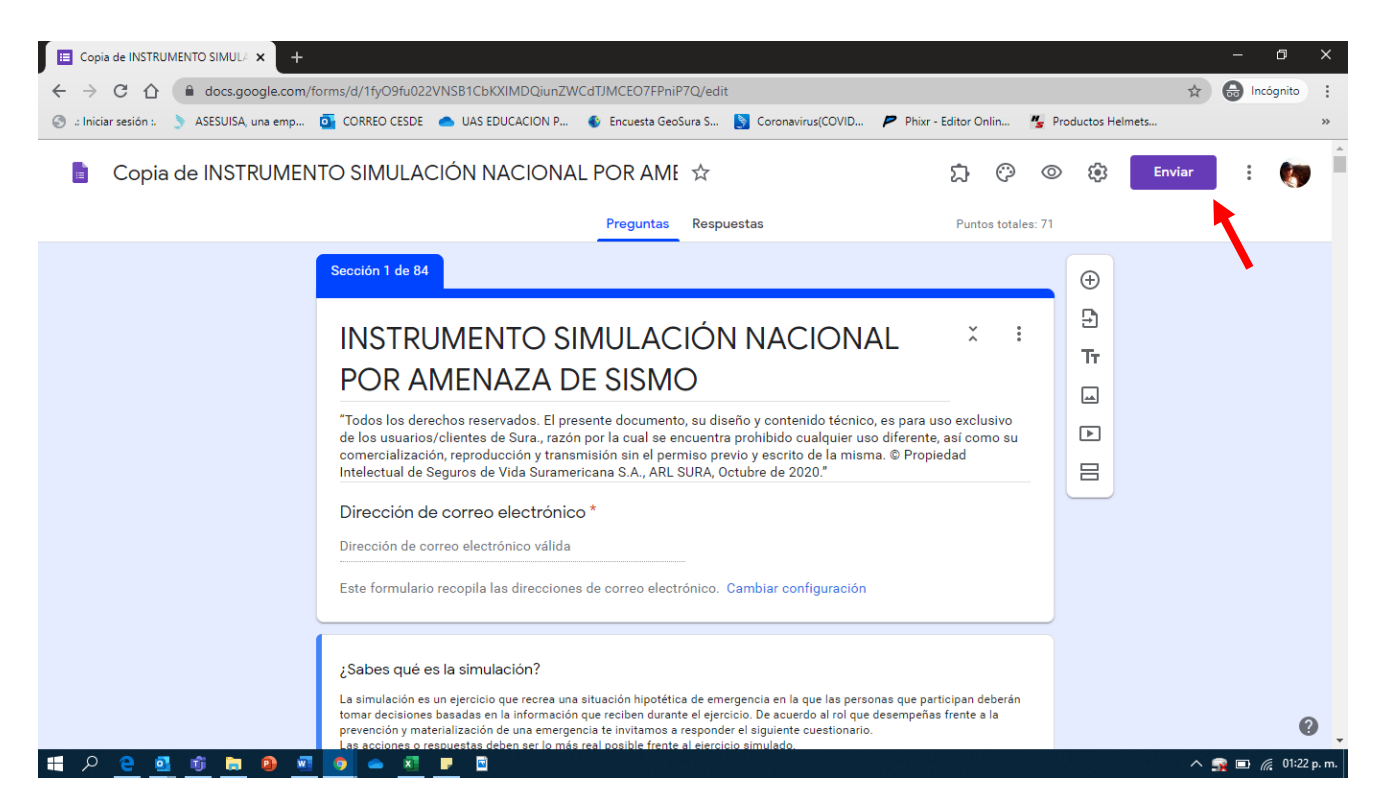

# **12.** clic en el icono , luego acortar URL, y por ultimo en COPIAR.

| 🔳 Copia de INSTRUMENTO SIMUL/ 🗙 🕂                                                                                                    | - 0           | ×       |
|----------------------------------------------------------------------------------------------------|---------------|---------|
| ← → C △ ▲ docs.google.com/forms/d/1fyO9fu022VNSB1CbKXIMDQiunZWCdTJMCE07FPniP7Q/edit                                                                                                    | 🗴 😝 Incógnito | :       |
| 📀 :: Iniciar sesión :. 🏷 ASESUISA, una emp 🧕 CORREO CESDE 🌰 UAS EDUCACION P 🚯 Encuesta GeoSura S 📓 Coronavirus(COVID 🏓 Phixr - Editor Onlin 🧏 Productos Helmets                                                                                                    |               | **      |
| 💼 Copia de INSTRUMENTO SIMULACIÓN NACIONAL POR Al 🗅 🚖 🔅 💿 🏟 📰                                                                                                    | : (           | Ĵ       |
| Enviar formulario × mos totales. 71                                                                                                    |               |         |
| Sección 1 d                                                                                                    |               |         |
| Enviar a través de 🗹 😔 <> 🖬 🗹                                                                                                    |               |         |
| POR                                                                                                    |               |         |
| Todos los<br>de los usu ✓ Acortar URL Pués CtiHC para copiar clusivo                                                                                                    |               |         |
| Comercia Cancelar Copiar                                                                                                    |               |         |
| Dirección de correo electrónico *                                                                                                    |               |         |
| Dirección de correo electrónico válida                                                                                                    |               |         |
| Este formulario recopila las direcciones de correo electrónico. Cambiar configuración                                                                                                    |               |         |
| ¿Sabes qué es la simulación?                                                                                                    |               |         |
| La simulación es un ejercicio que recrea una situación inpotética de emergencia en la que las personas que participan deberán<br>tomar decisiones basadas en la información que reciben durante el ejercicio. De acuerdo a la rol que desempeñas frente a la<br>prevención y materialización de una emergencia te invitanos a responder el siguiente cuestionario.<br>Las acciones o resourciar deben per lo más real nonbie frente a ladercicio injundo. |               | 8       |
| 📫 🔎 😌 🗉 💼 🧕 🗉 💗 🖦 🛪 🕨 🖻                                                                                                    | ^ 🙀 🖬 🌈 01:2  | 5 p. m. |

**13.** Listo! Pega el enlace generado en un correo eléctronico y ya empezarás a recopilar las respuestas. En la pestaña RESPUESTAS

|   | Copia         | de INSTRU | JMENTC | SIMUL/   | × +        |        |         |        |         |          |       |       |          |          |          |        |          |      |            |           |           |           |        |        |            |       | —        | 0       |             |  |
|---|---------------|-----------|--------|----------|------------|--------|---------|--------|---------|----------|-------|-------|----------|----------|----------|--------|----------|------|------------|-----------|-----------|-----------|--------|--------|------------|-------|----------|---------|-------------|--|
| ~ | $\rightarrow$ | C 🗅       |        | docs.go  | ogle.com/f | orms/d | /1fyO9f | u022VN | ISB1Cbl | (XIMDQiu | unZWC | CMLTP | EO7FP    | niP7Q/e  | edit#res | sponse | s        |      |            |           |           |           |        |        |            | \$    |          | Incógni | to :        |  |
| 3 | a Iniciar     | sesión :. | 🗦 A    | SESUISA, | una emp    | 💁 со   | RREO CE | SDE 🧹  | UAS E   | DUCACION | N P   | 🚯 Enc | cuesta G | eoSura S | 🔊        | Corona | avirus(C | OVID | <b>P</b> P | hixr - Ec | ditor Onl | in 1      | 🖕 Proc | ductos | Helmets    |       |          |         | *           |  |
|   |               | Copia     | a de   | INST     | RUMEN      | ITO S  | SIMU    | LACI   | ÓNN     | IACIO    | NAL   | . POI | R AN     | 1E 🗖     | 2        | 7      |          |      |            |           | ង         | 0         | 0      |        | <b>(</b> ) | Envia | r        | :       | <b>(7</b> ) |  |
|   |               |           |        |          |            |        |         |        |         |          |       | Pr    | regunta  | as R     | espues   | stas   |          |      |            |           | Punte     | os totale | s: 71  |        |            |       |          |         |             |  |
|   |               |           |        |          |            | C      | ) res   | spue   | esta    | s        |       |       |          |          |          |        |          |      |            |           | G         | :         |        |        |            |       |          |         |             |  |
|   |               |           |        |          |            |        |         |        |         |          |       |       |          |          |          |        |          | :    | Se acept   | an resp   | uestas    |           |        |        |            |       |          |         |             |  |
|   |               |           |        |          |            |        |         |        |         |          |       |       | Espera   | ando res | puestas  | 5      |          |      |            |           |           |           |        |        |            |       |          |         |             |  |
|   |               |           |        |          |            |        |         |        |         |          |       |       |          |          |          |        |          |      |            |           |           |           |        |        |            |       |          |         |             |  |
|   |               |           |        |          |            |        |         |        |         |          |       |       |          |          |          |        |          |      |            |           |           |           |        |        |            |       |          |         |             |  |
|   |               |           |        |          |            |        |         |        |         |          |       |       |          |          |          |        |          |      |            |           |           |           |        |        |            |       |          |         |             |  |
|   |               |           |        |          |            |        |         |        |         |          |       |       |          |          |          |        |          |      |            |           |           |           |        |        |            |       |          |         |             |  |
|   |               |           |        |          |            |        |         |        |         |          |       |       |          |          |          |        |          |      |            |           |           |           |        |        |            |       |          |         | 0           |  |
| - | Q             | 2 0       | l 👘    | i 📄      |            | 0      |         | x      | . 🖬     |          |       |       |          |          |          |        |          |      |            |           |           |           |        |        |            |       | <b>.</b> |         | 1:27 p. m.  |  |